# Aoxio Google Calendar Integration

#### Register a Google Application and enable Calendar API

You need a Google Application so that you can get API keys through which you can make API calls. If you have an existing Google Application you can use that, just make sure that you enable Calendar API. If you don't have an existing Google Application follow the below steps to get one

# Step 1: Go to Google API Console

Create a project by clicking "**Select a project**" (at the top), and then clicking on the "**New Project**" button in the dialog box top right. In the next screen enter your project name and click the **Create button**.

| Select a project 👻                   | Q Search products and resources |               | ~ |
|--------------------------------------|---------------------------------|---------------|---|
| Dashboard                            |                                 |               |   |
|                                      |                                 |               |   |
| To view this page, select a project. | Select a project                | • NEW PROJECT |   |
|                                      | Q Search projects and folders   |               |   |
|                                      | RECENT STARRED ALL              |               |   |
|                                      | Name                            | ID            |   |
|                                      | Do organization                 | 0             |   |
|                                      |                                 |               |   |
|                                      |                                 | CANCEL OPEN   |   |
|                                      |                                 |               |   |
|                                      |                                 |               |   |

## Step 2: Enable Calendar API

Click the **Library** tab on the left. Search for "**Calendar API**" and enable it. By enabling "**Calendar API**", your Google application can get access to the user's Calendar.

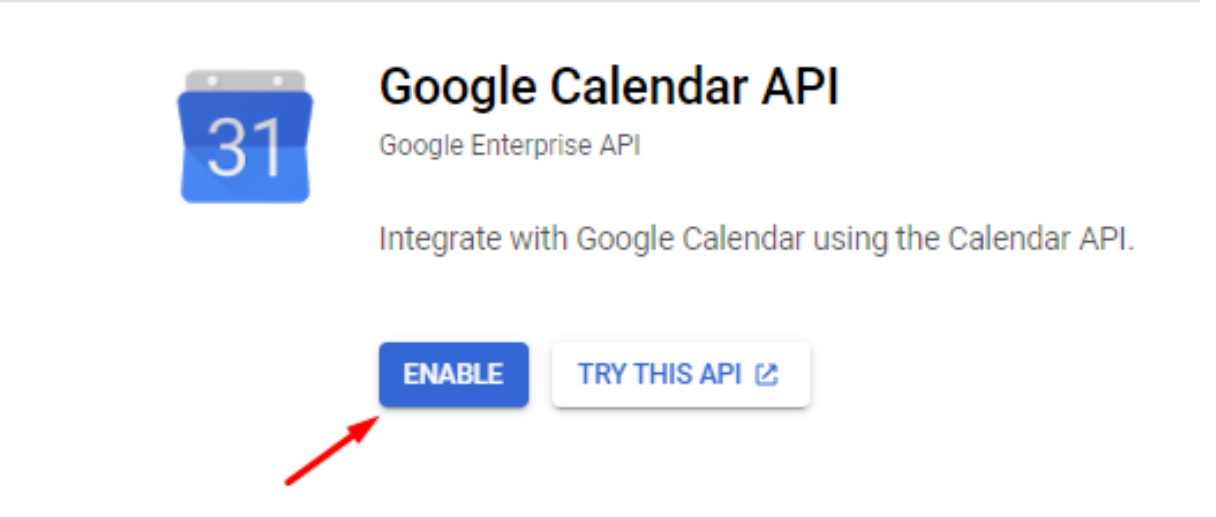

### Step 3: Setup OAuth Consent Screen

Setup your app info, follow all steps, fill out the mandatory fields and save it.

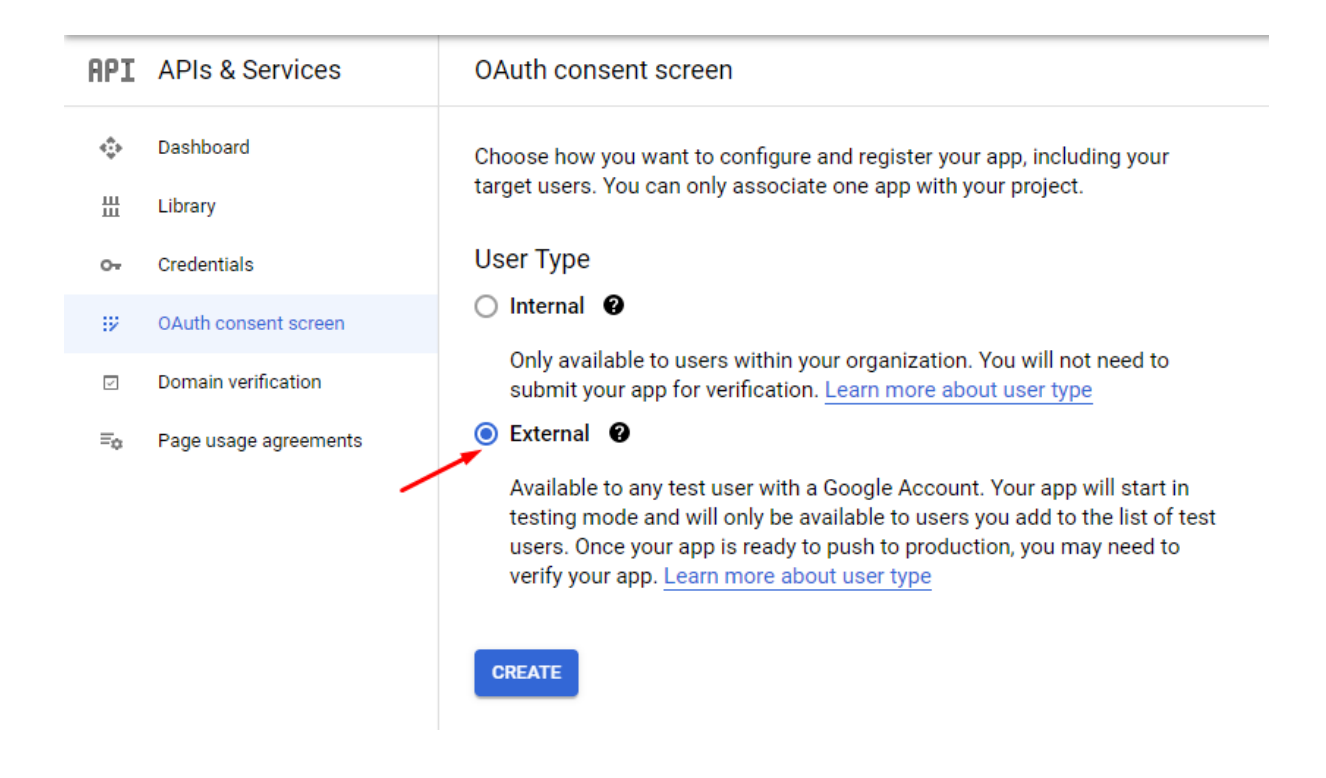

### Step 4: Setup Credentials

Now click on the **"Credentials"** tab from left, click on **"Create credentials"** Choose **"OAuth Client ID"** as the type

| =   | Google Cloud Platform | My Calendar Project      | •                                                                                   | ۹ | Search pro |
|-----|-----------------------|--------------------------|-------------------------------------------------------------------------------------|---|------------|
| API | APIs & Services       | Credentials              | + CREATE CREDENTIALS                                                                |   |            |
| ٩   | Dashboard             | Create credentials to ac | API key<br>Identifies your project using a simple API key to check quota and access |   |            |
| Ш   | Library               | API Keys                 | OAuth client ID<br>Requests user consent so your app can access the user's data     | ] |            |
| 0+  | Credentials           | Name                     | Service account                                                                     | 1 |            |
|     | OAuth consent screen  | API key 1                | Enables server-to-server, app-level authentication using robot accounts             |   |            |
| ~   | Domain verification   | OAuth 2.0 Client I       | Help me choose                                                                      |   |            |
| ≡¢  | Page usage agreements | Name                     | Creation date                                                                       |   |            |
|     |                       | No OAuth clients to dis  | splay                                                                               |   |            |

Add a redirect url in the section **Authorised redirect URIs**. This url should point to your redirect url script.

| ≡                                                        | Google Cloud Platform                                                             | 💲 My Calendar Project 👻                                                                                                    |
|----------------------------------------------------------|-----------------------------------------------------------------------------------|----------------------------------------------------------------------------------------------------|
| API                                                      | APIs & Services                                                                   | ← Create OAuth client ID                                                                                                    |
| \$<br>#                                                  | Dashboard<br>Library                                                              | A client ID is used to identify a single app to Google's OAuth servers. If your app runs on<br>multiple platforms, each will need its own client ID. See <u>Setting up OAuth 2.0</u> for more<br>information. Learn more about OAuth client types.                                                                                                    |
| 0+                                                       | Credentials                                                                       | Application type *                                                                                                    |
| ijΫ                                                      | OAuth consent screen                                                              | web application                                                                                                    |
|                                                          | Domain verification                                                               | Name *                                                                                                    |
| ≡¢                                                       | Page usage agreements                                                             | The name of your OAuth 2.0 client. This name is only used to identify the client in the<br>console and will not be shown to end users.                                                                                                    |
|                                                          |                                                                                   | The domains of the URIs you add below will be automatically added to your <u>OAuth consent screen</u> as <u>authorized domains</u> .                                                                                                    |
|                                                          |                                                                                   | Authorized JavaScript origins  Cruse with requests from a browser  Authorized redirect URIs  Cruse with requests from a web serve  Go to admin panel > settings > calendar settings and copy URIs * your own generated link and paste here  Paste your link here  Authorized redirect URIs  Cruse X Authorized Redirect VRIs  Cruse X Authorized Redirect VRIs Cruse X Authorized Redirect VRIs  Cruse X Authorized Redirect V |
| L A<br>S Da<br>S<br>S<br>C<br>C<br>C<br>C<br>C<br>C<br>C | Noxio =<br>ashboard<br>httings<br>Website Settings<br>Payment Settings<br>License | //ew Site<br>//ebsite Settings<br>ppearance<br>references<br>harts<br>//ew Site<br>Google Calendar<br>Client ld<br>926711531504-lhamb9e7bbpfptvb5t88d8jghqalhgOO.ap<br>Client Secret                                                                                                    |

💬 Twillo SMS Settings

@ Email Settings

🌐 Language

Google Callback URL http://localhost/aoxio/gc/auth/oauth Copy your own generated link

#### On success you will get the App Client ID and Secret

#### OAuth client created

The client ID and secret can always be accessed from Credentials in APIs & Services

| OAuth access is restricted to the <u>test users</u> listed or<br><u>consent screen</u> | n your <u>OAuti</u> | 1 |
|----------------------------------------------------------------------------------------|---------------------|---|
| Your Client ID<br>393484700987-m20cv0ah5ofivcjpag6po6rkvpoihq                          | .apps.gc            | 6 |
| GOCSPX-80n-JVzrG2VcxHTIyFNIUxvg                                                        |                     | ۵ |

DOWNLOAD JSON

ОК

Copy this Client ID & Secret and save on your site settings > calendar settings

| Website Settings      | Google Calendar                                                      |
|-----------------------|----------------------------------------------------------------------|
| Appearance            | Client Id                                                            |
| Preferences           | 926711531504-lhamb9e7bbpfptvb5t88d8jghq00.apps.googleusercontent.com |
| a Charts              | Client Secret                                                        |
| 🗈 Calendar Settings   | GkLThGkP55gKbcJwS72aC                                                |
| Twillo SMS Settings   | Google Callback URL                                                  |
| Email Settings        | http://localhost/aoxio/gc/auth/oauth                                 |
| Subscription Tax      |                                                                      |
| reCaptcha V2 Settings | Save Changes                                                         |
|                       |                                                                      |

Note: If your site is ready for production then you can publish your app for live mode.